# プローブのアップロード 遺伝子発現 CGH/CNV ChIP-on-chip/CpG Island ・アップロード支るファイルの準備 ・アップロード操作 ・アップロードの状況 ・アップロードしたProbeGroupの確認・変更

・既存プローブのアノテーション情報の変更

※2010年12月現在、miRNAプローブを eArrayにアップロードすることはできません。

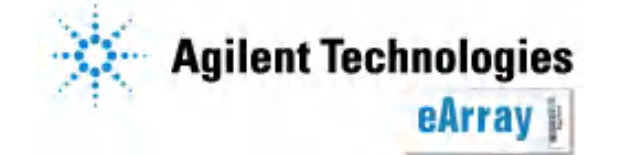

### カスタムアレイを作成するにあたって

- •System Requirement(別紙)をご確認のうえ、eArrayをご利用ください。
- ・推奨繰り返しスポット数等の記載がありますので、"Custom Design Guidance"を 必ずご一読ください。
   アプリケーションタイプを選択後、"Design Wizard"内にリンクがあります。
- Infoをクリックすると、各機能の簡単な説明が別ウィンドウで現れます。
   より詳しい機能説明はHelpを参照してください。

| Agilent Technologie    | s                 |                    |                |                                                                                                    | Help Logout             |                                |
|------------------------|-------------------|--------------------|----------------|----------------------------------------------------------------------------------------------------|-------------------------|--------------------------------|
|                        | Workspace         | Collaboration      | Public         | Welcome Y                                                                                                  | ayoi Fukuoka (Agilent)  |                                |
| Home Microarray        | Probe Group Probe | My Functions       | My Account     | Application Type: Expression                                                                               | Switch Application Type |                                |
| <br>Gearch             |                   |                    | Design Wiza    | rds                                                                                                    | Refresh View All        |                                |
| Microarray             | O Probe Group     | C Probe            | C Create a Min | croarray Design by Uploading Probe <mark>s Info</mark><br>croarray Design from Existing ProbeGroup(s) Info |                         | s <u>Info</u><br>Group(s) Info |
| Microarray Name:       |                   |                    | C Create a Mi  | croarray Design from Target Transcr <mark>ipts Info</mark>                                                 |                         | ipts Info                      |
| Species:<br>Design ID: | Sele<br>Uplo      | ect and Add<br>bad | Cust           | tom Design Guidance                                                                                        | Nent                    | 1000                           |

情報の取り扱い等に関する記載がありますので、使用規約をご一読ください。
 eArrayログイン後は、画面下方のeArray Terms of Useをクリックするとご覧いただけます。

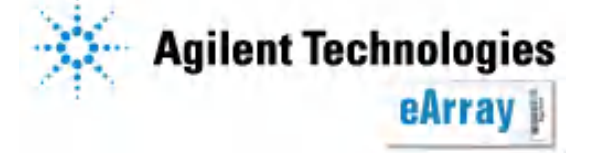

### カスタムアレイ作成の流れ

Step1.

最初にカスタムアレイに搭載するプローブを選択し、プローブグループとして 保存します。プローブグループとは、1つ以上のプローブで構成されるまとまりです。

Step2.

アレイフォーマットを選択し、Step1.で保存したプローブグループを指定します。 複数のプローブグループを指定することもできます(プローブグループごとに繰り返し 搭載数を設定するので、異なる繰り返し数で搭載したいプローブはStep1でプローブ グループを分けておく必要があります)。

カスタムアレイのデザイン作成が終了したら、デザインの確定(Submit)を行います。

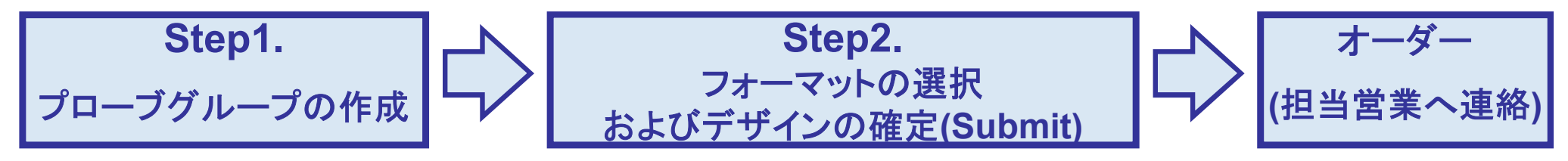

この資料ではStep1.プローブグループの作成法について説明します。

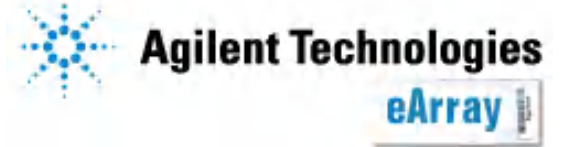

プローブのアップロード

# プローブグループ作成法の選択

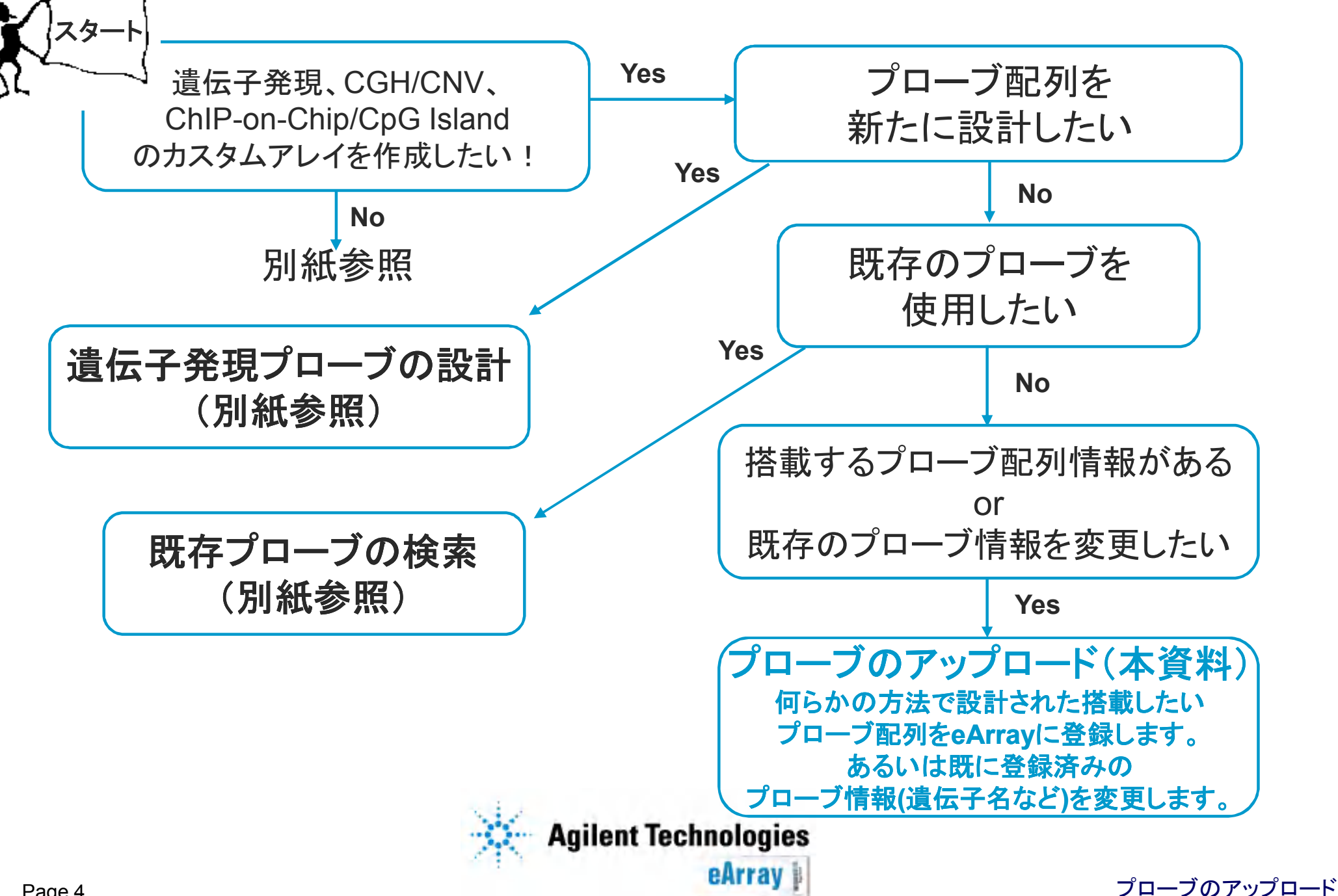

# Uploadとは

お持ちのプローブを、eArrayのworkspaceに登録することです。 Uploadしプローブグループとして登録することで、アレイに搭載することが可能です。 eArray内に希望するプローブがない、あるいは遺伝子発現用プローブを設計後、 アノテーション情報を付加したいとき等に適しています。 また、既存のプローブのアノテーション情報を変えることも可能です(後述)。

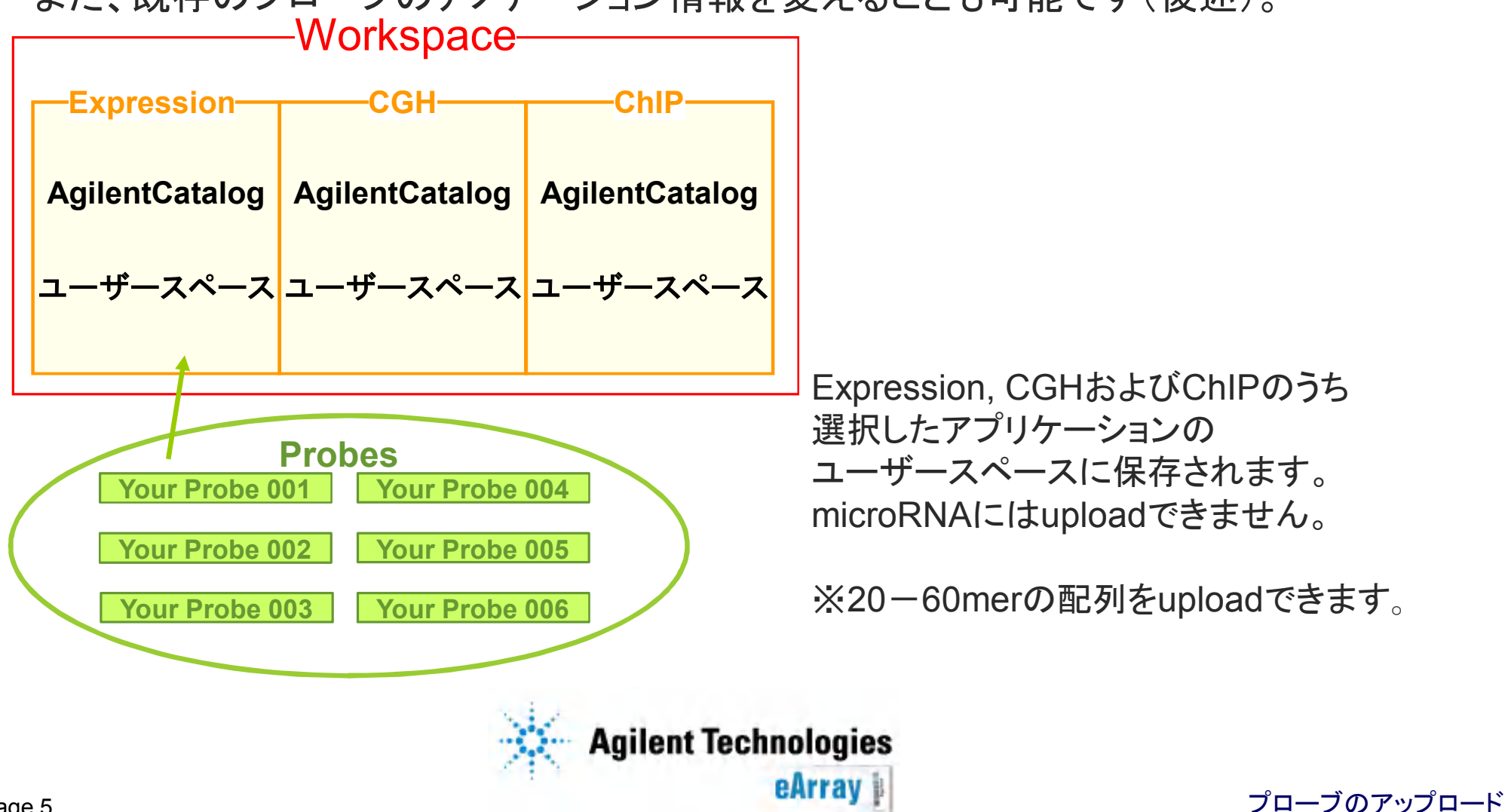

プローブのアップロードからプローブグループ作成まで

この資料では、プローブをeArrayに登録し、プローブグループ化する手順を 説明します。 Step.2フォーマットの選択/デザインの確定操作は別紙をご覧ください。 内容

- 1. Uploadするファイルの準備
- 2. Upload作業
- 3. Uploadしたファイルの確認
- 4. UploadしたProbe Groupの確認・変更

既存プローブのアノテーションを変える場合

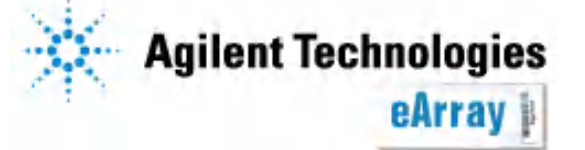

プローブのアップロード

Page age 6

#### アップロードするプローブをリストとして準備します。

・CompleteフォーマットまたはMinimalフォーマットでプローブリストを準備します。

 デザインファイルはアップロードされた情報が反映されるので、より情報が多いComplete をお勧めします。

ファイル名は半角英数字のみにしてください。またファイルを保存するフォルダのパスも
 半角英数字のみにしてください。

#### 【注意】

※Agilentの解析ソフト、Agilent Genomic Workbenchでデータを解析する際は必ず ChromosomalLocationが必要なので、CGH/CNVあるいはChIP-oh-chip?CpG Island arrayのカスタムアレイはCompleteフォーマットをお勧めします。

※一度にアップロードする数は200,000プローブに留めてください。

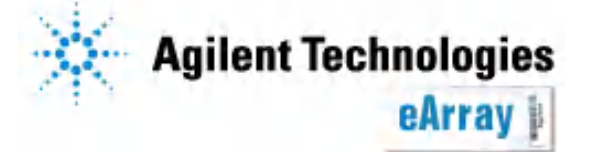

プローブのアップロード

【Completeフォーマット】

 ・以下の7項目からなるリストをタブ区切りのテキスト形式、またはエクセル形式のファイルで 準備してください。
 ProbeID, Sequence, TargetID, Accessions, GeneSymbols, Description, ChromosomalLocation

・エクセル2007をお使いの場合は、エクセル2003の形式で保存してください。

各項目には文字制限や表記フォーマットなどの注意点があります。

ProbeIDおよびSequenceは必須です。その他の項目で該当する情報がない場合は、
 空欄にしてください。

| ل<br>الم | ProbeID  | Sequence | TargetID | Accessions  | GeneSymbols | Description | ChromosomalLocation |
|----------|----------|----------|----------|-------------|-------------|-------------|---------------------|
| ניפן     | AB00001  | TCGATCG/ | MN_001.2 | Ref MN_0012 | ABC         | Unkown      | chr1:123-180        |
|          | AB00002  | ATCATTAC | MN_0013  | Ref MN_0013 | XYZ         | Unkown      |                     |
|          | AB001 43 | TOGATOAT | MN_001.4 | Ref MN_0014 |             |             |                     |
|          |          |          |          |             |             |             |                     |

※1プローブにつき、TargetID, Accessions, GeneSymbols, Descriptionおよび ChromosomalLocationの合計が半角英数字3500文字以下になるようにしてください。

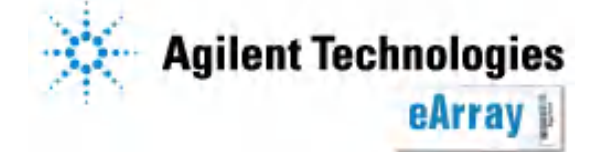

【Completeフォーマット】

ProbeID:各プローブ配列にユニークなIDで、15文字以内になるようにつけてください。

Sequence:プローブ配列は5'→3'の向きになるように入力してください。 20mer ~ 60merの長さのプローブがアップロード可能ですが、60mer以外は保証の対象 外です。配列はIUB/IUPACの核酸コードの簡略版で記述します。配列は文字A,T,G,C のみを含むようにします。

TargetID:大元の配列にユニークなIDです。各転写産物を代表するAccessionID(Primary Accession)として参照することも可能です。情報がない場合は空欄にしてください。

Accessions:核酸の配列、またはたんぱくの配列を参照するIDです。<ソース>|<ID>あるい は<ID>のフォーマットで準備してください。<ソース>はデータベースのシンボル、<ID>は そのデータベースでのAccessionIDになります。

例 ref|AK075564 あるいは AK075564 Accessionsは複数のIDを対応させる事も可能です。複数並べる場合には、"|"の文字で 区切ってください。

例 gil7657630|ref|NM\_015752 情報がない場合は空欄にしてください。

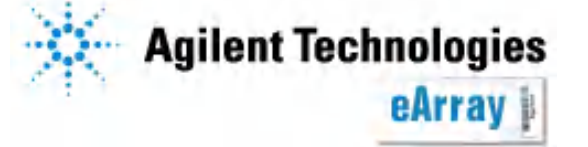

プローブのアップロード

【Completeフォーマット】

GeneSymbols:表現型、遺伝子産物、遺伝子の機能などを表すユニークなシンボルです。 情報がない場合は空欄にしてください。

Description:各プローブの詳細です。情報がない場合は空欄にしてください。

ChromosomalLocation:各プローブの染色体番号と位置情報です。 ChromosomalLocationは2つ以上含むことはできません。 例chr19:11392326-11391822 情報がない場合は空欄にしてください。

Agilentの解析ソフト、Agilent Genomic Workbenchでデータを解析する際は 必ずChromosomalLocationが必要です。

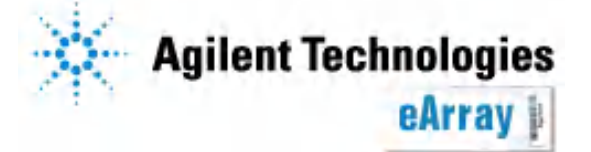

プローブのアップロード

【MINIMAL(Simple)フォーマット】

- ProbeIDおよびSequenceからなるリストをタブ区切りのテキスト形式、またはエクセル 形式のファイルで準備してください。
- ・エクセル2007をお使いの場合は、エクセル2003の形式で保存してください。

ProbeID:各プローブ配列にユニークなIDで、15文字以内になるようにつけてください。

Sequence:プローブ配列は5'→3'の向きになるように入力してください。 20mer ~ 60merの長さのプローブがアップロード可能ですが、60mer以外は保証の対象 外です。配列はIUB/IUPACの核酸コードの簡略版で記述します。配列は文字A,T,G,C のみを含むようにします。

|     | ProbeID  | Sequence                                            |
|-----|----------|-----------------------------------------------------|
| Eil | AB00001  | TCGATCGATCGTTAGCTACATGATACGATCATCGATGTGCT           |
| 9IJ | AB00002  | ATCATTAGCTGAAACTGATCGTTTTCGATCATTTATCCCGATCGAT      |
|     | AB001 43 | TCGATCATCGTGACTATCGATATCGATCGTTGGGGATCGAAAATGTTAGCT |

Agilentの解析ソフト、Agilent Genomic Workbenchで データを解析する際は必ずChromosomalLocationが必要なので、CGH/CNV あるいはChIP-on-chip/CpG Island arrayはCompleteフォーマットにしてください。

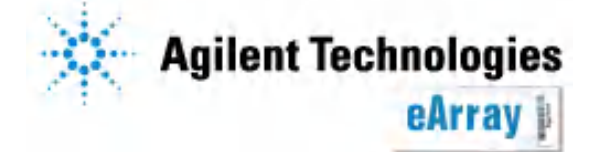

 eArrayのログイン後画面の右上で、該当するアプリケーションタイプ(Expression、 CGHあるいはChIP)になっていることを確認します。

アプリケーションタイプを変更するには、 "Switch Application Type"をクリックし、 該当するアプリケーションを選択し "Save"をクリック します。

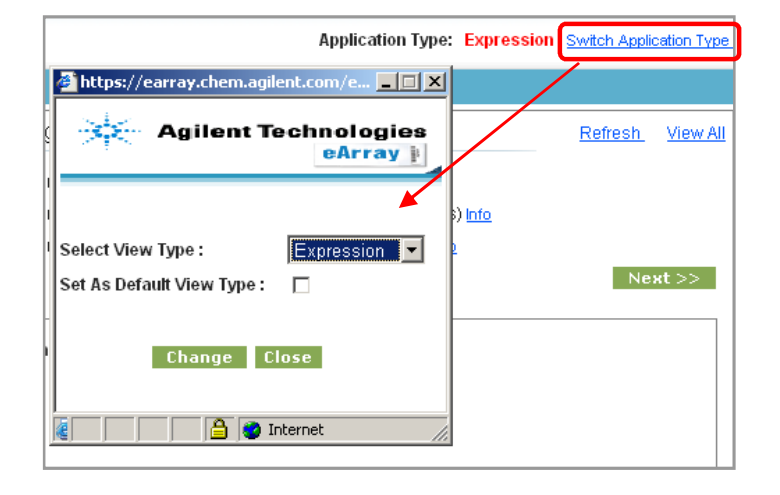

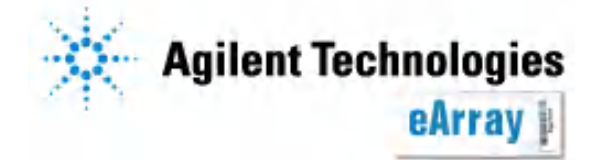

2. "Probes"タブをクリックし、"Upload"を選択します。選択した項目は白抜き文字に 変わります。

| Home   | Micro  | oarray | Probe Group      | Probes       | My Account    | Site Maintenance |  |
|--------|--------|--------|------------------|--------------|---------------|------------------|--|
| c<br>S | Search | Upload | Simple Tiling GE | Probe Design | GE Probe Chec | <u>k</u>         |  |

3. Uploadする際の設定を入力・選択します。

Species:生物種を選択します。

Remove replicate probes from upload アップロードするファイル中に重複があっ た場合、チェックが入っていると重複した プローブを除いてアップロードされます。

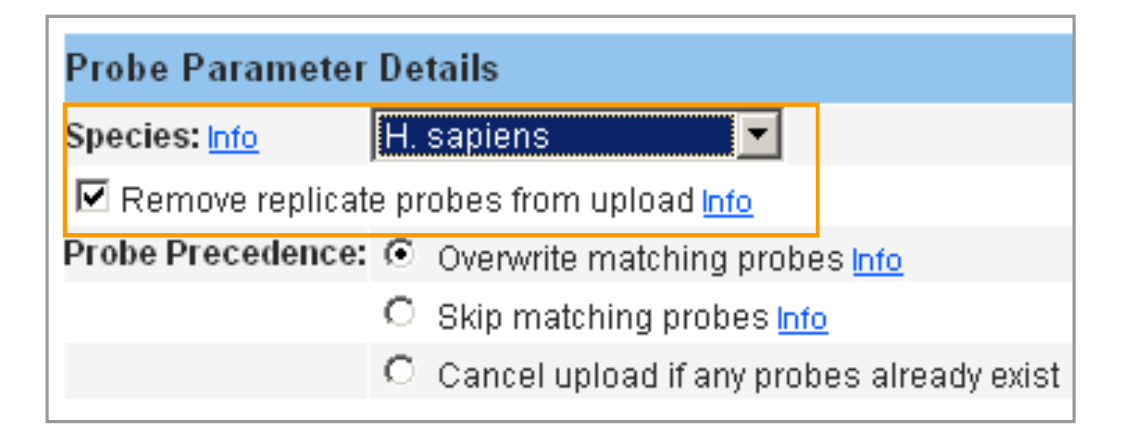

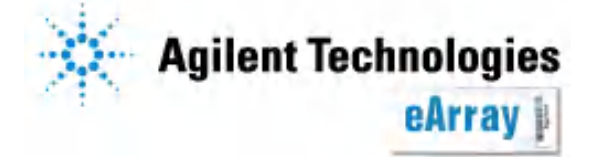

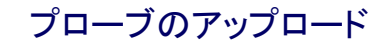

#### Probe Precedence

3種から選択します。

#### **Overwite matching probes**

ProbelDおよび配列が同じプローブが workspaceにすでにあった場合、その 他の項目の情報を上書きします。

| Probe Parameter Details |                                             |  |  |  |  |  |  |  |
|-------------------------|---------------------------------------------|--|--|--|--|--|--|--|
| Species: <u>Info</u>    | H. sapiens 🔽                                |  |  |  |  |  |  |  |
| 🗹 Remove replicat       | Remove replicate probes from upload Info    |  |  |  |  |  |  |  |
| Probe Precedence:       | Overwrite matching probes Info              |  |  |  |  |  |  |  |
|                         | O Skip matching probes Info                 |  |  |  |  |  |  |  |
|                         | C Cancel upload if any probes already exist |  |  |  |  |  |  |  |

プローブのアップロード

#### Skip matching probes

ProbeIDおよび配列が同じプローブがworkspaceにすでにあった場合、それ以外のプローブをアップロードします。

#### Cancel upload if any probes already exist ProbeIDおよび配列が同じプローブがworkspaceにすでにあった場合、 アップロード自体をキャンセルします。

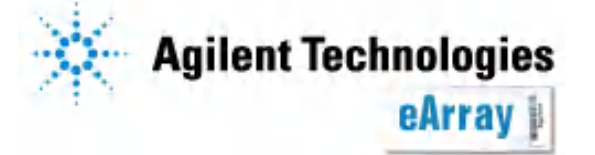

**Upload Type:** 2種から選択します。

**Upload Probes Only** 

プローブをアップロードしますが、プ ローブグループは作られません。 Create New Probe Group アップロードとともに、プローブグルー プ化します。

| Upload Probe File Details |                                  |  |  |  |  |  |  |  |
|---------------------------|----------------------------------|--|--|--|--|--|--|--|
| Upload Type:              | C Upload Probes Only Info        |  |  |  |  |  |  |  |
|                           | Oreate New Probe Group Info Demo |  |  |  |  |  |  |  |
| Upload File:              | Browse                           |  |  |  |  |  |  |  |
| File Format: <u>Info</u>  | COMPLETE                         |  |  |  |  |  |  |  |
| File Type:                | TDT                              |  |  |  |  |  |  |  |

プローブのアップロード

Upload File "Browse"をクリックし、準備したファイルを指定します。

ファイルは、名前に全角を含めないフォルダに保存をしてください。 C:以下に全角が含まれると、認識されません。

**File Format**:COMPLETEあるいはMINIMALから、ファイルのフォーマットを 選択します。

File Type:MS-EXCELあるいはTDTから、ファイルタイプを選択します。Excel2007を

お使いの場合は、Excel2003のファイル形式(.xls)で保存してください。

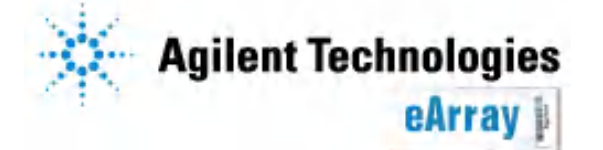

#### 4. すべて選択・指定したら"Next"をクリックします。

| Probe Parameter Details                           |                   | Upload Probe File Details        |
|---------------------------------------------------|-------------------|----------------------------------|
| Species: Info H. sapiens 🔻                        | Upload Type:      | O Upload Probes Only Info        |
| Remove replicate probes from upload Info          |                   | Create New Probe Group Info Demo |
| Probe Precedence:  Overwrite matching probes Info | Upload File:      | C:\Documents and Settil Browse   |
| O Skip matching probes Info                       | File Format: Info | COMPLETE                         |
| C Cancel upload if any probes already exist       | File Type:        | TDT                              |
| Next                                              | Cancel            |                                  |

5. 各ヘッダーをプルダウンから選択します。

この2つをあわせます。

準備したファイルにヘッダーを 含んでいる場合は、My upload file contains"Column Headings"に チェックを入れます。

"Upload"をクリックします。

| lumns                                                       |                                                                                                    |  |  |  |  |  |  |
|-------------------------------------------------------------|----------------------------------------------------------------------------------------------------|--|--|--|--|--|--|
|                                                             |                                                                                                    |  |  |  |  |  |  |
| Sequence                                                    |                                                                                                    |  |  |  |  |  |  |
| TGTCCGAAGTGTCCTCAGT                                         | FGCCAACCAACGGAATGGCGAAGAACGGCAGTGAAGCAGACA                                                                                                    |  |  |  |  |  |  |
| CCCTGAGTCCACATGCAC                                          | ACCTCAGCAGCCTATATTTATTTGTTTCTGGTTTAGCCTCAA                                                                                                    |  |  |  |  |  |  |
| TCTCATCATTGTACGAGAA                                         | GTTTCTTCATAAGCACTATAGACAAAAACAATGGGGGAAGA                                                                                                    |  |  |  |  |  |  |
| CAGATGATGTAGCAAGCCT                                         | TAGGATGGTTCATGATCAGTAGGAAGCAAATTCTAAGACCT                                                                                                    |  |  |  |  |  |  |
| GAAACAGCTGGAGGGAGAAGTGGGCAGTGCTGCTCTTTGCACTGTTTTGTTTTGTTTTA |                                                                                                    |  |  |  |  |  |  |
| TATCATTCTGAGCCAGCTT                                         | CCACTTATTCTTGGTCCAAAGAGCAGTTTGTTTCCATGTGG                                                                                                    |  |  |  |  |  |  |
| ew by selecting the approp                                  | iate columns from following dropdowns                                                                                                    |  |  |  |  |  |  |
| Sequence 💌                                                  |                                                                                                    |  |  |  |  |  |  |
| ProbeID                                                     |                                                                                                    |  |  |  |  |  |  |
| Sequence                                                    |                                                                                                    |  |  |  |  |  |  |
| TargetID                                                    |                                                                                                    |  |  |  |  |  |  |
| Accessions                                                  |                                                                                                    |  |  |  |  |  |  |
| GeneSymbols                                                 | Upload Cancel                                                                                                    |  |  |  |  |  |  |
| Description                                                 |                                                                                                    |  |  |  |  |  |  |
| ChromosomalLocation                                         |                                                                                                    |  |  |  |  |  |  |
| Ignore                                                      |                                                                                                    |  |  |  |  |  |  |
|                                                             | Iumns Sequence TGTCCGAAGTGTCCTCAGT CCCTGAGTCCACATGCACA TCTCATCATTGTACGAGAAA CAGATGATGTAGCAAGCCT GAAACAGCTGGAGGGAGAA TATCATTCTGAGCCAGCTT ew by selecting the appropt Sequence TargetID Accessions GeneSymbols Description ChromosomalLocation Ignore |  |  |  |  |  |  |

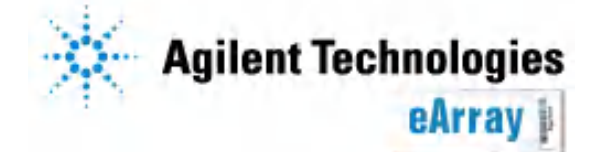

6. "Close"をクリックします。

File successfully submitted to the upload queue. You will be notified of file errors or upload success via email. You will be able to search for the uploaded probes/probe group only after you receive the email indicating upload success.

CLOSE

プローブ数やご使用環境により、アップロードに必要な時間は異なります。 数時間あるいは数日かかることもあります(その間、eArrayからログアウトしても 問題ありません)。 終了あるいは何らかの理由でUploadできなかった場合、その旨を知らせるメールが 届きます。

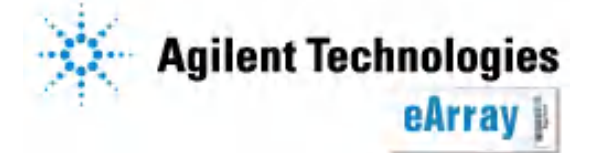

プローブのアップロード

## 3. Uploadの状況

アップロードの状態は、"Home"タブで確認できます。

アップロードの場合はJob Typeが" ProbeUpload"となっています。Refreshをク リックすると最新の情報に更新されます。

Status :Upload pending アップロード待ち Status :Complete アップロード終了 Status :Error 何らかの理由でアップロー ドがキャンセルされた →エラー原因がメールで送られます。

Job Position :Job X of Y Jobs アップロード待ち

アップロードが問題なく終わると、 Pending Jobsからなくなります。

| Home        | Microarray     | Probe Group        | Probes 1                  | dy Account                    | Site Mainte        | enance         |     |        |
|-------------|----------------|--------------------|---------------------------|-------------------------------|--------------------|----------------|-----|--------|
|             |                |                    |                           |                               |                    |                |     |        |
| Search      |                |                    |                           |                               |                    |                |     | Design |
| Microarray  | y              | C Probe Group      |                           | C Simp                        | le Probe           |                |     | 💿 Crea |
| Microarray  | Name:          |                    |                           |                               |                    |                | ן ר | O Crea |
| Species:    | ······         |                    | Selec                     | t and Add                     |                    |                |     |        |
| Design Nurr | nber:          |                    | Uploa                     | <u>id</u>                     |                    |                |     |        |
|             |                |                    |                           |                               |                    |                |     | Search |
|             | Sear           | ch Reset           |                           |                               |                    |                |     |        |
|             |                |                    |                           |                               |                    |                |     |        |
|             |                |                    |                           |                               |                    |                |     |        |
| Pending Jo  | bs             |                    |                           |                               | <u>Refres</u>      | <u>sh View</u> | All | My Des |
| Search Res  | ults: 13 matcl | hing results found |                           |                               |                    |                |     | Search |
| Job 1       | í <u>vpe</u>   | Job Name           | <u>Status</u>             | <u>Created</u><br><u>Date</u> | Job Position       | Action         |     |        |
| ProbeUpload | ID3            | 378389145          | Upload<br>Pending         | 13-Feb-<br>2008               | Job 1 of 1<br>Jobs | <u>Delete</u>  |     |        |
| ProbeDesign | sh             | ort2               | Probe Design<br>Completed | 08-Feb-                       |                    | <u>Delete</u>  |     |        |

プローブのアップロード

<u>Failureの記録は"Delete"するまで残ります。Uploadが問題なく終了した場合はHomeタブに</u> <u>表示されないので、メールあるいは"Probe Group"タブから確認してください。</u>

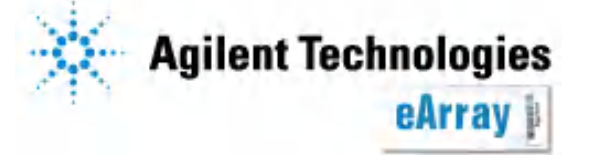

## 3. Uploadの状況

#### 何らかの理由でプローブ設計が完了しなかった場合、その旨伝えるメッセージメール および原因を簡単に記載したファイルが届きます。

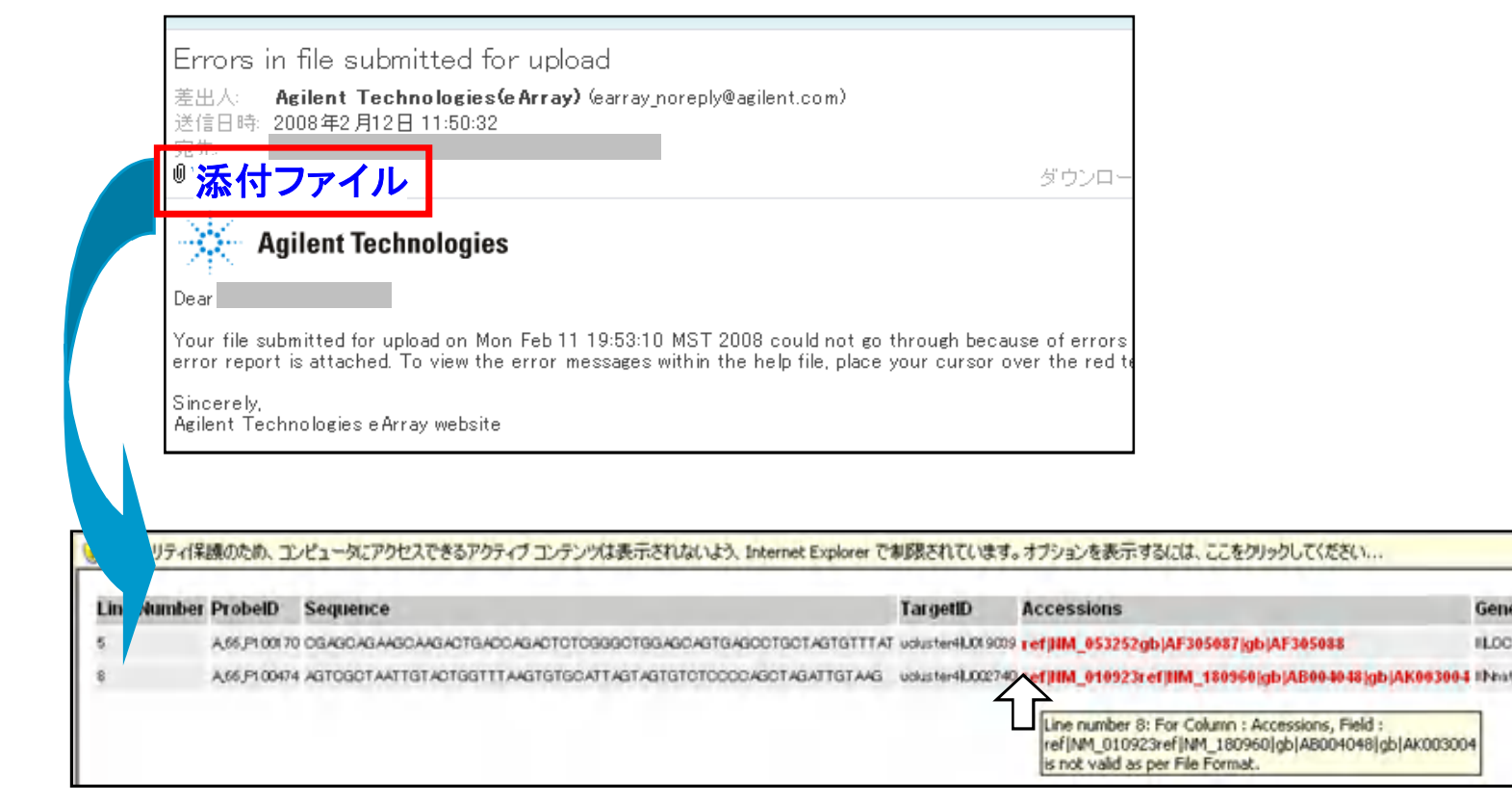

エラーメッセージメールに添付されているファイル(html)を開くと、エラーの原因となったカラム が赤く表示されます。カーソルを持っていくあるいはクリックするとエラー理由が表示されます。 ファイル内容を確認・変更後、再度アップロード操作を行ってください。

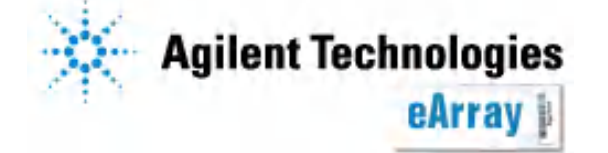

プローブのアップロード

### 3. Uploadの状況 -よくあるエラー原因

これらのエラーが生じたときは、必要があればファイルを訂正し、再度Uploadしてください。

- ファイル中に同じProbeIDで異なる配列のプローブがあり、アップロードする際に"Remove replicate probes from upload"を選択した
- ファイル中に同じProbeID、同じ配列のプローブがあり、アップロードする際に"Remove replicate probes from aploadを選択しなかった
- ・すでにeArrayに登録されているプローブを再度アップロードした際はアノテーション情報が 自動で上書きされるが、すでに登録されているプローブのオーナーが異なるアカウントで あり、上書きすることができない
- ・すでに登録されているプローブと同じProbeIDを持っているが、配列や生物種、アプリケー ションタイプが異なっている
- ・1つ以上のプローブが指定ファイルフォーマットに沿っていない

・Upload中にシステムエラーが起こった

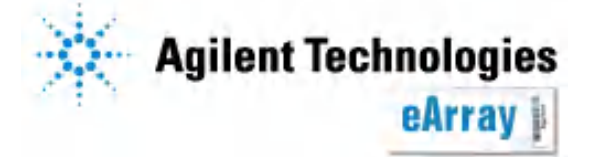

プローブグループとしてアップロードした場合は、"Probe Group"タブから確認できます。 "Search"で検索あるいは、"Browse ProbeGroup"でブラウズし、表示させます。

#### ・ブラウズして表示させる場合

| Home Microarray Probe Group                                        | Probes | My Account       | Site Maintenance            |                           |                        | Aj            | oplication Type:    | Expression                | Switch Application 1     |
|--------------------------------------------------------------------|--------|------------------|-----------------------------|---------------------------|------------------------|---------------|---------------------|---------------------------|--------------------------|
| Search Browse ProbeGroup                                           |        |                  |                             |                           |                        |               |                     |                           |                          |
| Browse WorkGroup By Category                                       |        | w Prohe Group    |                             |                           |                        |               |                     |                           |                          |
| —Category                                                          |        |                  |                             |                           |                        |               |                     |                           |                          |
| Prowso Catalog Dy Catogony                                         |        | Status: Select   | •                           | Filter                    |                        |               |                     |                           |                          |
| -Category                                                          | s      | earch Results: 4 | matching results four       | nd                        |                        |               |                     |                           |                          |
| Applications     Species                                           |        | Compare          | Create Microarr             | ay Share                  | Move                   |               |                     |                           |                          |
|                                                                    |        | Probe Gro        | oup Name <u>No.</u><br>Prob | of <u>High</u><br>Density | Folder                 | <u>Status</u> | Created<br>Date     | Acti                      | ons                      |
| Browse By Folder                                                   |        | Demo0213         | 10                          | false                     | LSCA_JapanSupportSpace | Incomplete    | 13-Feb-<br>2008 Cor | <u>vy   Edit   View  </u> | <u>Delete   Download</u> |
| <sup>IE-R001</sup><br>├ <mark>Workspace名</mark><br>-AgilentCatalog |        | CatalogMouse     | 10                          | false                     | LSCA_JapanSupportSpace | Incomplete    | 11-Feb-<br>2008 Cor | ογ   Edit   ⊻iew          | <u>Delete   Download</u> |

プローブグループが作成できたら、Step2.アレイデザインの作成に進みます。

\*デザイン途中で6ヶ月経ったもの、あるいはデザイン終了後6ヶ月間オーダーされなかった デザインは自動的にProbe Groupごと削除されますのでご注意ください。

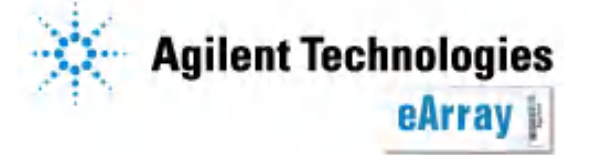

プローブのアップロード

検索結果あるいはブラウズした場面で"Actions"欄内の 青いリンクをクリックすると各種操作ができます。

Copy:プローブグループを複製し、同じ内容のプローブグループを作ります。 Edit:プローブの削除、プローブグループ名の変更等ができます。 View:プローブグループの内容を閲覧します。 Delete:プローブグループを削除します。 Download:各種フォーマットでプローブのリストをダウンロードします。

| Home Microarray Probe Group               | Pro      | bes N         | My Account              | Site Maintena                  | nce                    |                        |                        | Aj            | plication Typ   | e: Expression            | Switch Application 1            |
|-------------------------------------------|----------|---------------|-------------------------|--------------------------------|------------------------|------------------------|------------------------|---------------|-----------------|--------------------------|---------------------------------|
| Search Browse ProbeGroup                  |          |               |                         |                                |                        |                        |                        |               |                 |                          |                                 |
| Browse WorkGroup By Category<br>—Category | <u> </u> | View Pro      | be Group                |                                |                        |                        |                        |               |                 |                          |                                 |
| Browse Catalog By Category                |          | Status        | s: Select               |                                | F                      | ilter                  |                        |               |                 |                          |                                 |
|                                           |          | Search<br>Com | n Results: 4 n<br>npare | natching result<br>Create Micr | s found<br>oarray      | Share                  | Move                   |               |                 |                          |                                 |
| - species                                 |          |               | Probe Grou              | u <u>p Name</u>                | <u>No.of</u><br>Probes | <u>High</u><br>Density | Folder                 | <u>Status</u> | Created<br>Date | Acti                     | ons                             |
| Browse By Folder                          |          |               | emo0213                 | 1(                             | 0                      | false                  | LSCA_JapanSupportSpace | Incomplete    | 13-Feb-<br>2008 | opy   Edit   View        | <u>Delete</u>   <u>Download</u> |
|                                           |          |               | atalogMouse             | 10                             | 0                      | false                  | LSCA_JapanSupportSpace | Incomplete    | 11-Feb-<br>2008 | opy   Edit   <u>View</u> | <u>Delete   Download</u>        |
|                                           |          | l             |                         |                                |                        |                        |                        |               | 07-Feb-         |                          |                                 |

Probe Groupの作成が終了したら、Step2.アレイデザインの作成をしてください。

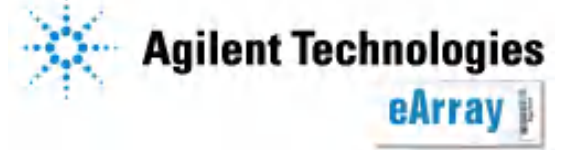

◆Probe GroupのEdit画面(内容変更)

| Edit Probe Group       |                                   |                      |              |           |
|------------------------|-----------------------------------|----------------------|--------------|-----------|
| Probe Group Name       | Demo                              | Created Date         | 07/27/2009   |           |
| Status                 | ⊙ Incomplete ○ Locked             | Description Info     |              | 4         |
| Created By             |                                   | Keyword I <u>nfo</u> |              |           |
| Folder                 | •                                 |                      | -            |           |
|                        |                                   | Save Pro             | be Group Can | el        |
|                        |                                   |                      |              |           |
|                        |                                   |                      |              |           |
| Search Results: 8 matc | hing results found                |                      |              |           |
| Remove Probes          | Add new Probes                    |                      |              |           |
| Probe II               | 0                                 | Accessions           | Gene Name    | Gene Symt |
| CUST_1_PI4174558       | 51 <u>ref NM_005343.2</u>  gi 471 | 17697                |              |           |
| CUST_2_PI4174558       | 51 <u>ref NM_005343.2</u>  gi 471 | 17697                |              |           |
| CUST_3_PI4174558       | 51 <u>ref NM_203331.1</u>  gi 427 | 16298                |              |           |

グループ名の変更やDescription, Keyword等の追記ができます。 また、プローブの削除・追加も 可能です。 変更後はSave Probe Groupを クリックします。

プローブのアップロード

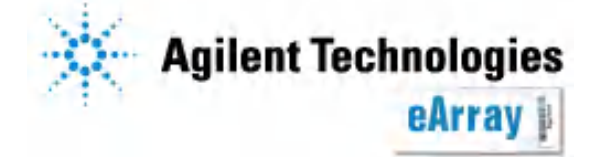

#### ◆Probe Groupのダウンロード

| Select type to download <u>Info</u>                       |
|-----------------------------------------------------------|
| © TDT                                                     |
| ○ FASTA                                                   |
| C COMPLETE                                                |
|                                                           |
| C BED                                                     |
| DOWNLOAD CLOSE                                            |
| If you have difficulty downloading the desired file, hold |

the <Ctrl> key until a File Download dialog box appea

bypasses pop-up blocking software

Actions欄のDownloadをクリックすると、ダウンロードする ファイルフォーマットを選択できます。 ダウンロードできないときには、『保存』をクリックするまで Ctrlキーを押し続けてください。

| Attribute            | TDT | FASTA | COMPLETE | MINIMAL | BED |
|----------------------|-----|-------|----------|---------|-----|
| ProbeID              | •   | •     | •        | •       | •   |
| Sequence             | •   | •     | •        | •       |     |
| TargetID             | •   |       | •        |         |     |
| Species              | •   |       |          |         |     |
| GeneName             | •   |       |          |         |     |
| GeneSymbol           | •   |       | •        |         |     |
| Description          | •   |       | •        |         |     |
| ControlType          | •   |       |          |         |     |
| Accessions           | •   |       | •        |         |     |
| ProbeGroups          | •   |       |          |         |     |
| Status               | •   |       |          |         |     |
| ValidationMethod     | •   |       |          |         |     |
| Chromosomal Location | •   |       | •        |         | •   |
| CytoBand             | •   |       |          |         |     |
| GolDs                | •   |       |          |         |     |

ファイル形式よって含まれる情報 が異なります(左図参照)。 必ずしもすべての情報が含まれる わけではありません(アップロード した情報以外の内容は含まれません)。

Attribute included in file format

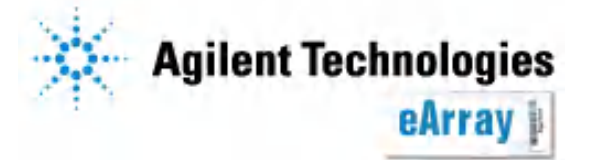

### 既存プローブのアノテーションを変える場合

Uploadと同じ操作ですでに存在するプローブグループのアノテーションを 変えることができます。

変更したプローブグループが、すでにアレイデザインとして使われている場合、 変更後のアノテーション情報が自動的にデザインファイルやGeneList等に 反映されます。<u>変更前のデザインファイル等はダウンロードできなくなる</u>ので ご注意ください。

【必要なもの】

・更新したい情報を含んだCompleteフォーマットのファイル

プローブグループの内容は、前ページの方法でダウンロードできます。 TDTあるいはCompleteフォーマットでダウンロードし、アップロードする フォーマットに成型してください。ただし、ProbelDおよびSequenceは変更しないでください。 この2つの項目で、既存のプローブと同じプローブであることを判別します。

プローブのアップロード

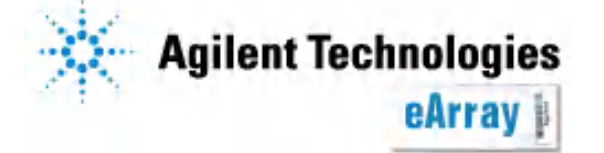

# 既存プローブのアノテーションを変える場合

操作は前述のプローブアップロードと同じです。 ただし、Probe Precedenceは<u>必ずOverwite matching probesを選択してくだ</u> <u>さい。</u>こちらを選択することで、既存の情報の上書きが行われます。 Upload TypeはUpload Probes Onlyを選択してください。

| Probe Parameter Details                  |                                           |  |  |  |
|------------------------------------------|-------------------------------------------|--|--|--|
| Species: Info H. sapiens 🔽               |                                           |  |  |  |
| Remove replicate probes from upload Info |                                           |  |  |  |
| Probe Precedence:                        | Overwrite matching probes Info            |  |  |  |
|                                          | O Skip matching probes Info               |  |  |  |
| 1                                        | Cancel upload if any probes already exist |  |  |  |

プローブグループの情報アップデートが完了したら、メールが届きます。 前述の方法で、プローブグループの内容を確認してください。 アレイデザインとして使われているプローブグループの場合は、デザインファイル やGeneList等にもアップデートが反映されるので、確認してください。

プローブのアップロード

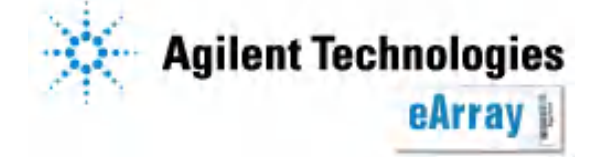